## **Deleted Customers**

Once deleted, the details of the customer record deletion and the account's activity history move to the **Deleted Customers** form. This is found under the Maintenance Menu.

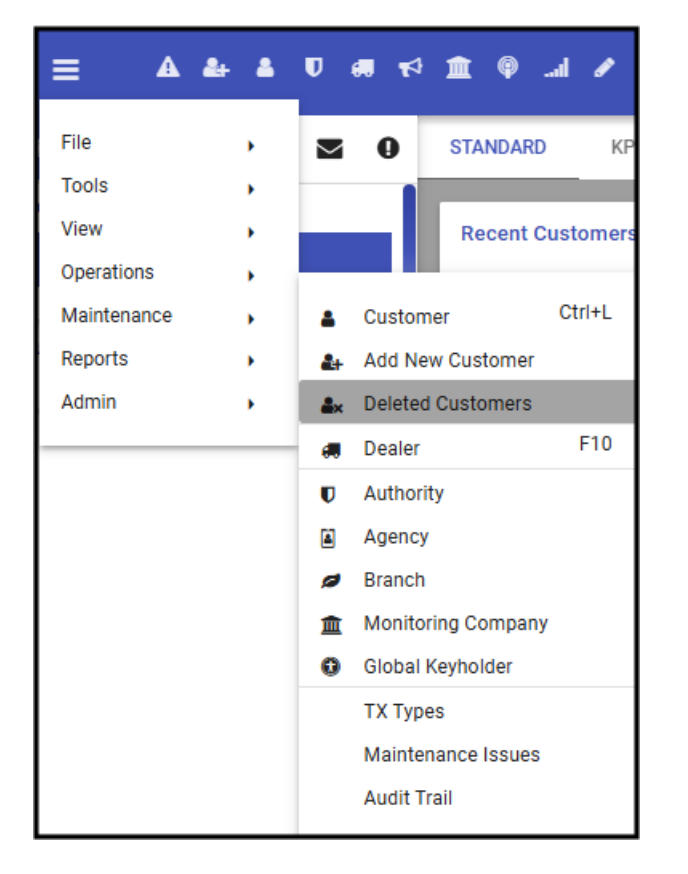

Once selected, the Deleted Customers list loads to the **last 30 days** of deletions. Users may expand that time frame by selecting the date picker and choosing different dates. Users may also search for specific Customer IDs.

| Palata da sata mara                     |                             |                      |                     | 157 Nov On the set   |                             |         |             |
|-----------------------------------------|-----------------------------|----------------------|---------------------|----------------------|-----------------------------|---------|-------------|
| Deleted Customers                       |                             |                      |                     | 157 - New Customer A |                             |         |             |
| Date From Date To<br>01/07/2025 02/08/2 | 2025 Customer ID (Ontional) | SEARCH               |                     | Deleted              | 02/07/2025 09:08:51         |         |             |
|                                         | distonier ib (optional)     | SEARCH               |                     | User ID              | CARYN                       |         |             |
|                                         |                             |                      |                     | Customer ID          | 157                         |         |             |
| Q                                       |                             |                      |                     | Name                 | New Customer A              |         |             |
| Date                                    | ID                          | Name                 |                     | Dealer               | National Monitoring         |         |             |
| 02/07/2025                              | 157                         | New Customer A       |                     | Branch               | North Branch                |         |             |
| 02/07/2025                              | 158                         | Customer B           |                     | Country              | United States of America    |         |             |
| 02/07/2025                              | 159                         | Customer C           |                     | Lannay               | English (Uplied Obter)      |         |             |
| 02/07/2025                              | 160                         | Customer D           |                     | Language             | English (United States)     |         |             |
|                                         |                             |                      | Rows: 10 🗸 1-4 of 4 | Timezone             | Mountain Time (US & Canada) |         |             |
|                                         |                             |                      |                     | Delete Code          | 2501                        |         |             |
|                                         |                             |                      |                     | Reason               | Accidental creation         |         |             |
|                                         |                             |                      |                     |                      |                             |         |             |
|                                         |                             |                      |                     |                      |                             |         |             |
|                                         |                             |                      |                     |                      |                             |         |             |
|                                         |                             |                      |                     |                      |                             |         |             |
|                                         |                             |                      |                     |                      |                             |         |             |
|                                         |                             |                      |                     |                      |                             |         |             |
|                                         |                             |                      |                     |                      |                             |         |             |
| Customer Activity Log                   | Standard V COMMENT          | RESOLUTION CODE LIST | EN                  |                      |                             |         | C T Ø       |
|                                         |                             |                      |                     |                      |                             |         |             |
| Q                                       |                             |                      |                     |                      |                             |         |             |
| Date                                    | Time Log Description        |                      |                     |                      |                             | User ID | Workstation |
|                                         |                             |                      |                     |                      |                             |         |             |
|                                         |                             |                      |                     |                      |                             |         |             |
|                                         |                             |                      |                     |                      |                             |         |             |
|                                         |                             |                      |                     |                      |                             |         |             |
|                                         |                             |                      |                     |                      |                             |         |             |
|                                         |                             |                      |                     |                      |                             |         |             |

• The upper left card of the Deleted Customers is the **listing** of the deleted customers for the range, or Customer ID selected.

| Deleted Custon Date From 01/07/2025 | Date To<br>02/08/2025 | Customer ID (Optional) | SEARCH                    |                     |
|-------------------------------------|-----------------------|------------------------|---------------------------|---------------------|
| Q                                   |                       |                        |                           |                     |
| Date                                | ID                    |                        | Name                      |                     |
| 02/07/2025                          | SU                    | MMITMAIN               | Summit Secure Main Office |                     |
| 02/07/2025                          | 15                    | 7                      | New Customer A            |                     |
| 02/07/2025                          | 15                    | 8                      | Customer B                |                     |
| 02/07/2025                          | 15                    | 9                      | Customer C                |                     |
| 02/07/2025                          | 16                    | 0                      | Customer D                |                     |
|                                     |                       |                        |                           | Rows: 10 🗸 1-5 of 5 |

• The right-hand card of the Deleted Customers contains the **specifics of the deletion** based on the selected record.

| SUMMITMAIN - Summit Secure Main Office |                             |  |  |  |  |
|----------------------------------------|-----------------------------|--|--|--|--|
| Deleted                                | 02/07/2025 09:15:58         |  |  |  |  |
| User ID                                | CARYN                       |  |  |  |  |
| Customer ID                            | SUMMITMAIN                  |  |  |  |  |
| Name                                   | Summit Secure Main Office   |  |  |  |  |
| Dealer                                 | Mountain Monitoring         |  |  |  |  |
| Branch                                 |                             |  |  |  |  |
| Country                                | United States of America    |  |  |  |  |
| Language                               | English (United States)     |  |  |  |  |
| Timezone                               | Mountain Time (US & Canada) |  |  |  |  |
| Delete Code                            | 2501                        |  |  |  |  |
| Reason                                 | No longer in use.           |  |  |  |  |
|                                        |                             |  |  |  |  |

• The lower card of the screen displays the **Customer Activity log** details for the selected deleted record.